# [Versão para pais e responsáveis] Escola Ginasial Fuki

#### Tutorial de registro para recebimento de mensagens das escolas e pré-escolas municipais

\* Este procedimento também precisará ser feito em caso de alteração de informações após conclusão do registro. Guarde este documento.

### (Introdução) Registro/Alteração/Cancelamento

Procedimento para novo registro/alteração de informações/cancelamento do registro.

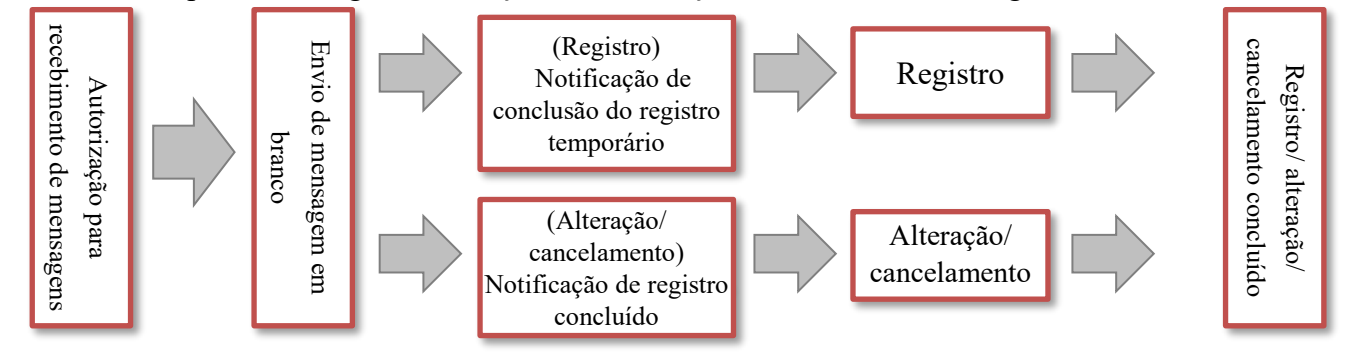

## (1) Autorização para recebimento de mensagens (Configuração do filtro de spam)

Configure o filtro de spam do celular para que possa receber mensagens dos endereços abaixo.

| 1 | Autorize o recebimento de mensagens do domínio e endereço ao lado | Domínio: @town.taketoyo.lg.jp<br>Endereço: info-t@town.taketoyo.lg.jp |
|---|-------------------------------------------------------------------|-----------------------------------------------------------------------|
| 2 | Autoriza o reachimento de mongagone que                           | aantanham link da autros sitas                                        |

2 Autorize o recebimento de mensagens que contenham link de outros sites.

×1) Mantenha o filtro de spam ativo e adicione a autorização para o recebimento de mensagens.

※2) Para mais detalhes, confira a página de internet da sua operadora de telefone celular

×3) Caso ainda tenha dificuldades, entre em contato com uma das lojas da operadora.

## (2) Envio de mensagem em branco (Confirmação da situação do registro)

Envie uma mensagem em branco e confira o conteúdo da mensagem de resposta.

- Caso tenha mudado o endereço de e-mail ou operadora do celular, esta etapa é imprescindível

| <ol> <li>Endereço de envio da mensagem em branco</li> </ol> | ② Código QR | <b>③ ID da escola</b> |
|-------------------------------------------------------------|-------------|-----------------------|
| t-taketoyo-school@sg-m.jp                                   |             | 943570                |

\*\* 4) "Mensagem em branco" é uma mensagem sem assunto (título) e corpo (texto).

#### **★★★** Atenção **★★★**

Caso não seja redirecionado após clicar no link recebido, confira o item 5 do verso.

#### (3) Confirmação da mensagem de resposta (① Registro pendente / ② Registro concluído)

Confira a situação do registro pela mensagem de resposta e siga as instruções do item 4 no verso.

## (4) Procedimento de registro

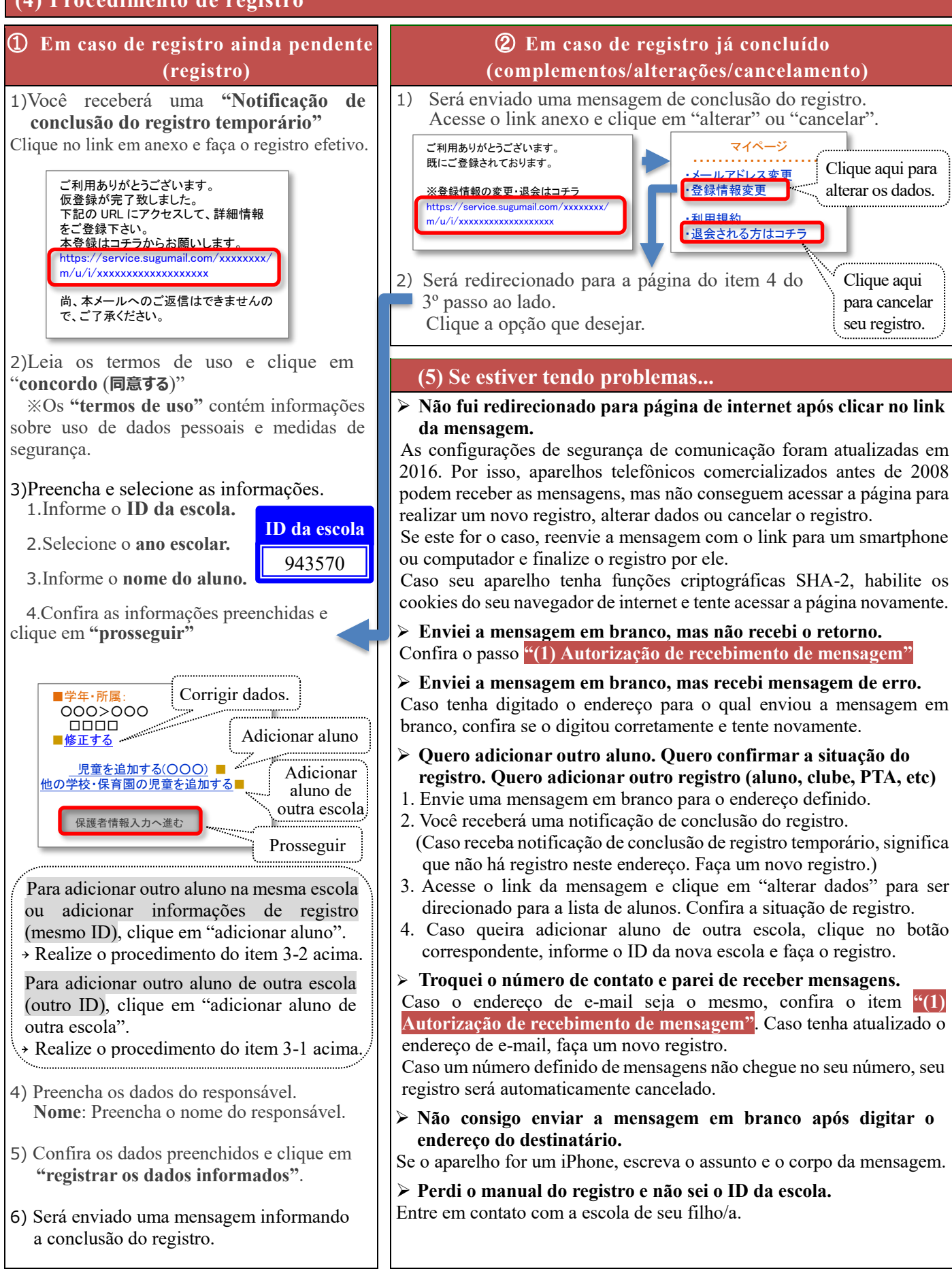

**(Perguntas frequentes)** Acesse pelo código QR ao lado ou pelo endereço abaixo. https://service.sugumail.com/taketoyo-school/faq/m/ «Confira as configurações de spam da sua operadora de telefonia celular

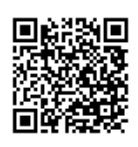